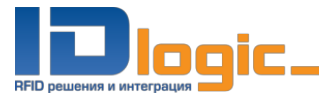

# Начало работы

Выберите необходимый язык и установите удобный размер шрифта. После выхода из личного кабинета читателя установленные настройки будут сохранены и автоматически применены при следующем сеансе.

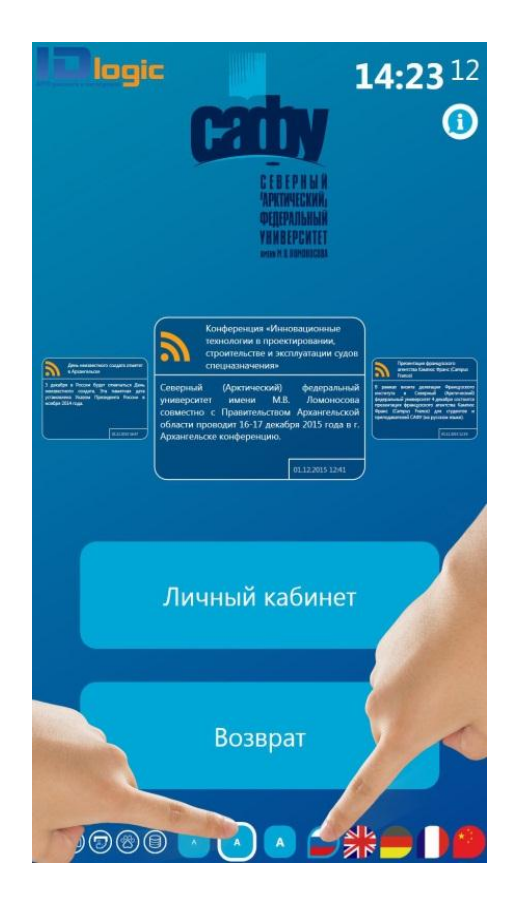

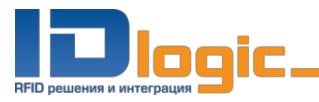

### 3. Выдача книг

Шаг 1. Нажмите «Личный кабинет»

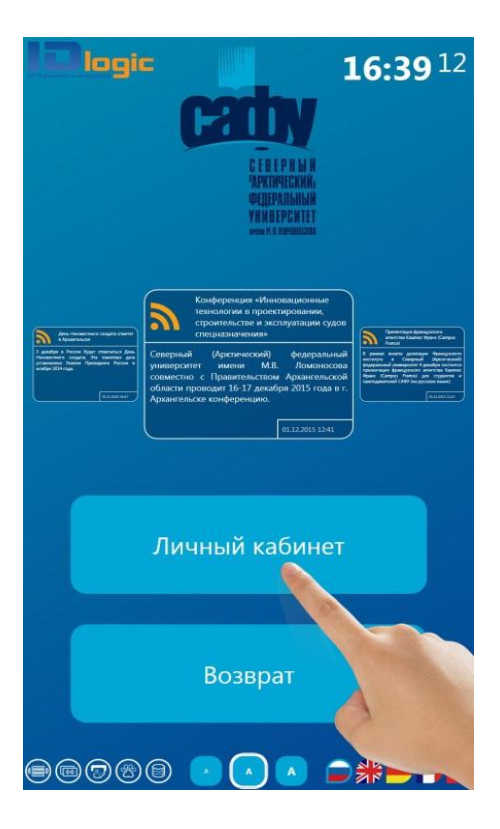

Шаг 2. Приложите читательский билет как указано на экране

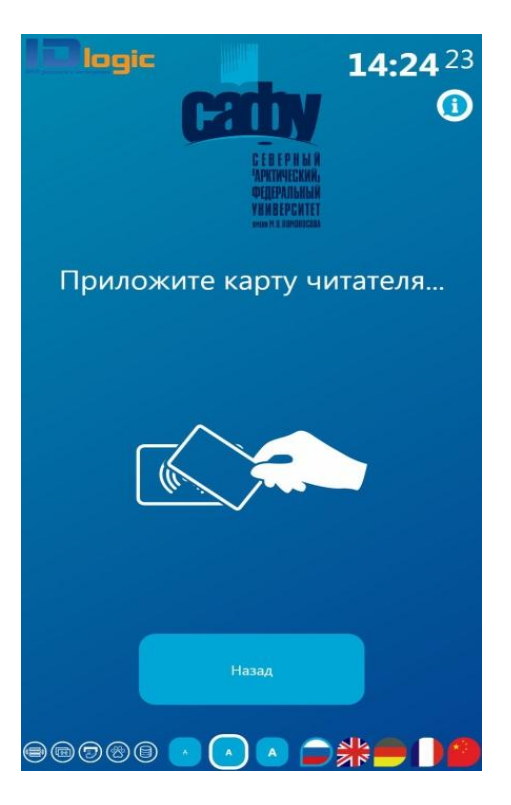

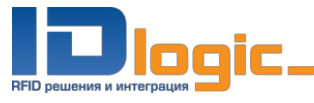

# Шаг 3. Выберите «Выдача/Возврат»

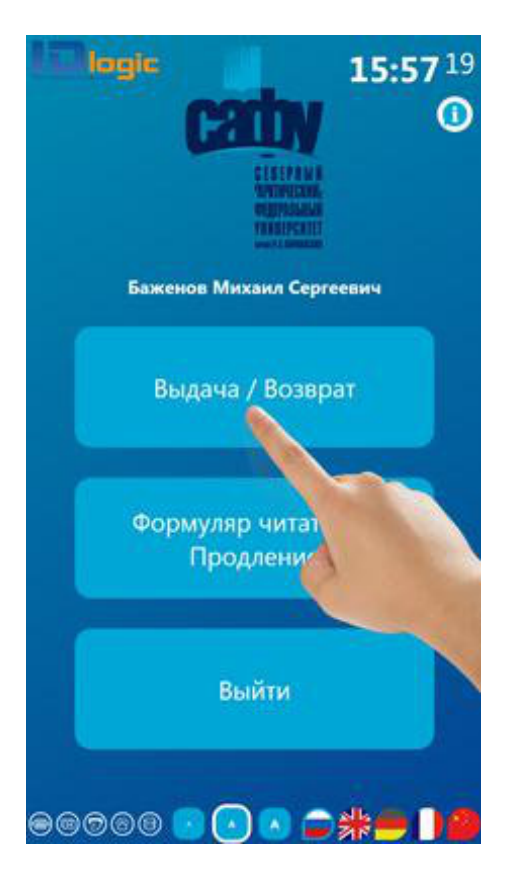

Шаг 4. Выберите «Выдача»

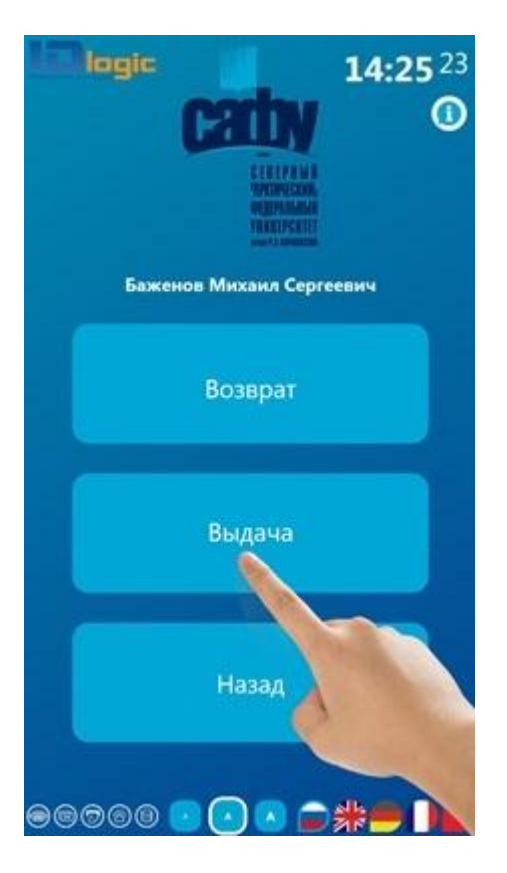

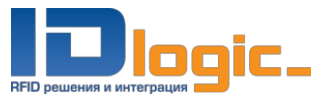

Шаг 5. Положите книги на полочку и дождитесь, пока на экране появится полный список выбранных экземпляров.

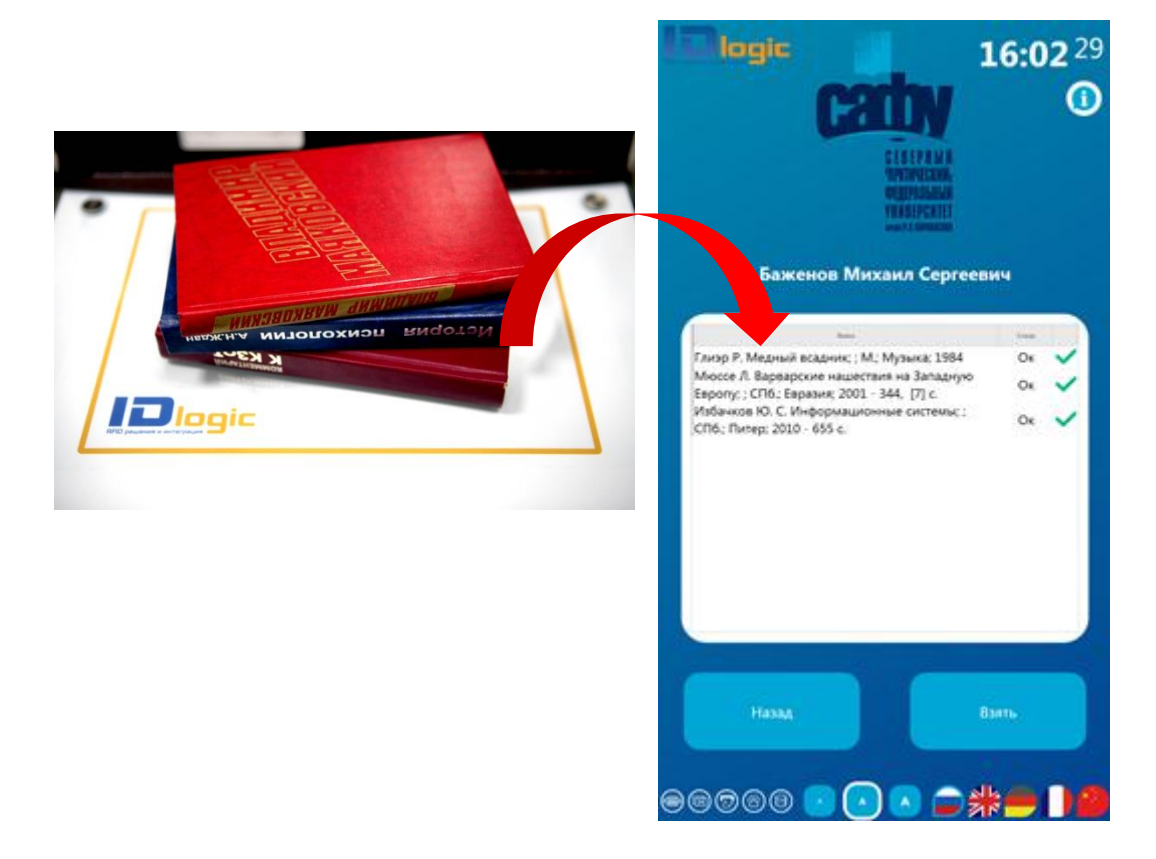

Шаг 6. Нажмите «Взять»

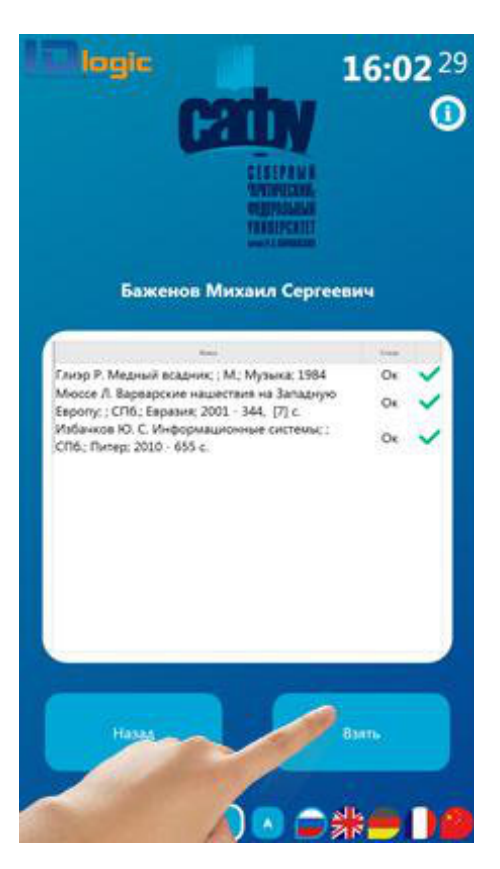

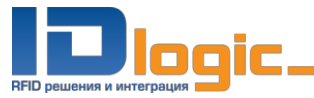

Результат выдачи будет показан на экране:

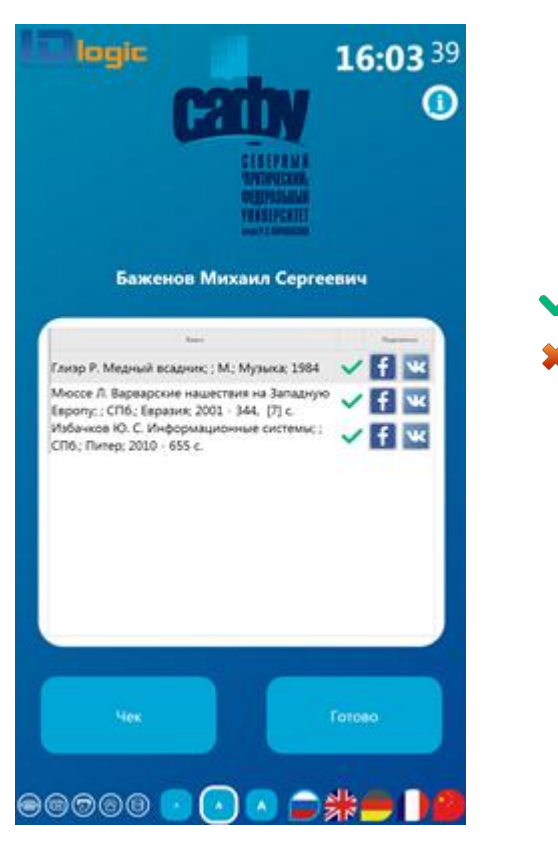

Вы можете поделиться информацией о книгах, которые читаете в социальных сетях. Для этого:

1) Выберите вашу социальную сеть

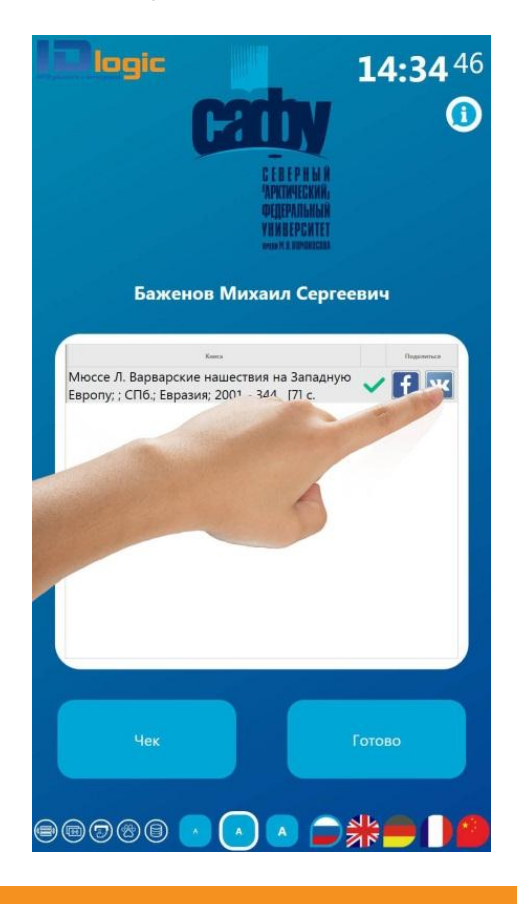

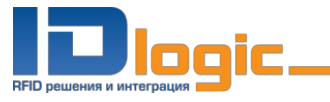

2) Введите логин и пароль и нажмите «Войти»

|     |                                                                                                    | <b>14:34</b> <sup>46</sup> |
|-----|----------------------------------------------------------------------------------------------------|----------------------------|
|     | Баженов Михаил Серге                                                                                                    | евич                       |
| Мюс | конто<br>се Л. Варварские нашествия на Западнун                                                                                                    |                            |
| Ев  | в контакте                                                                                                    |                            |
|     | Conference of the subficience of the Minessee.  Translew  Journal @mail.com  Translew  text result  Translew  Translew  Tra |                            |
|     | yeler Vasieken al language+                                                                                                    | тотово                     |
| 000 |                                                                                                    |                            |

Готово! Ваши друзья узнают, какую книгу вы сейчас читаете.

Шаг 7. Возьмите информационный листок

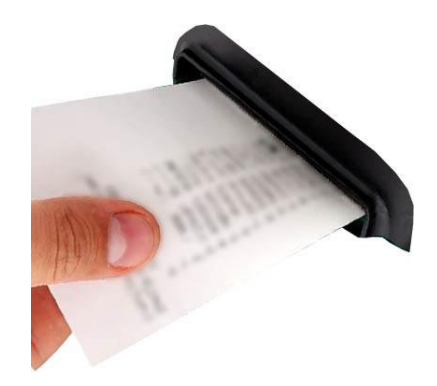

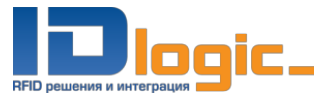

# 4. Просмотр формуляра читателя

Шаг 1. Нажмите «Личный кабинет»

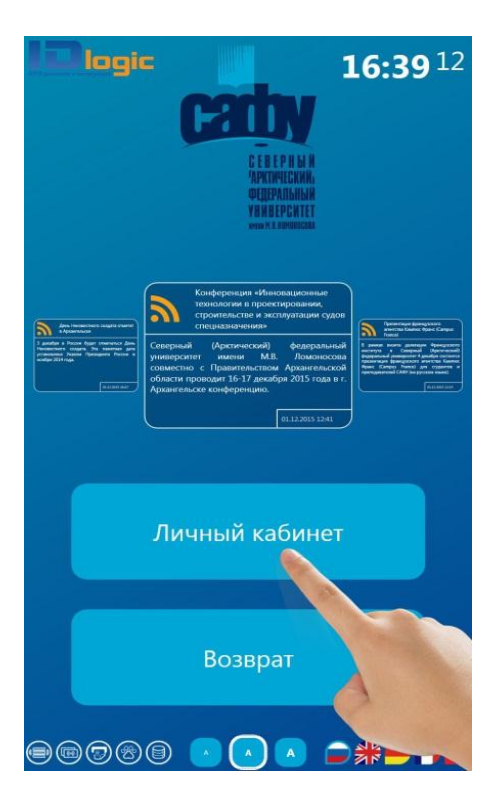

Шаг 2. Приложите читательский билет как указано на экране

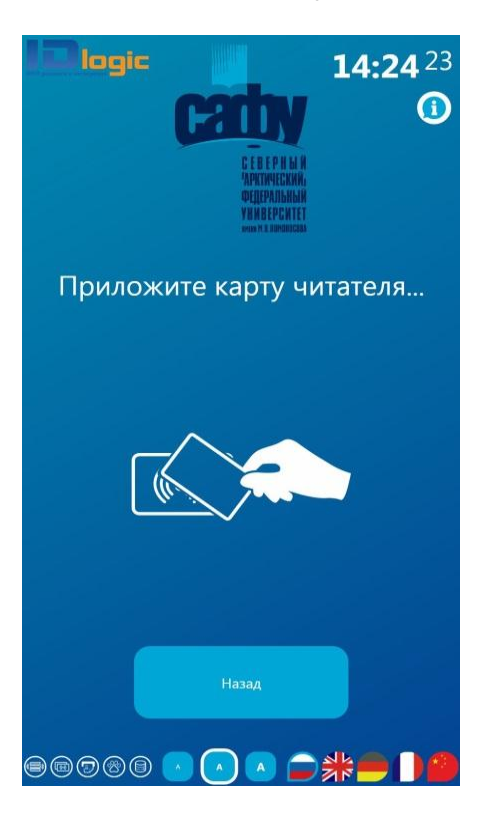

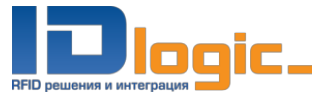

Шаг 3. Выберите «Формуляр читателя/Продление» и дождитесь, пока список книг будет загружен.

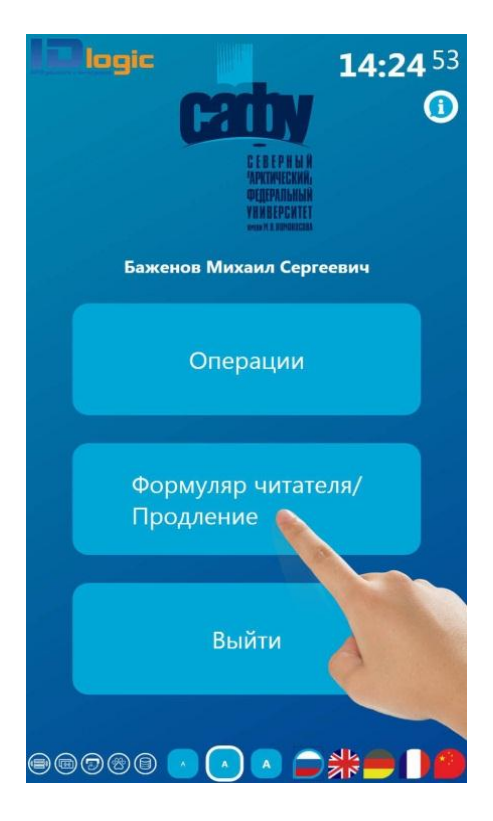

На экране будет отображен список книг, находящихся на балансе читателя, а также дата предполагаемого возврата.

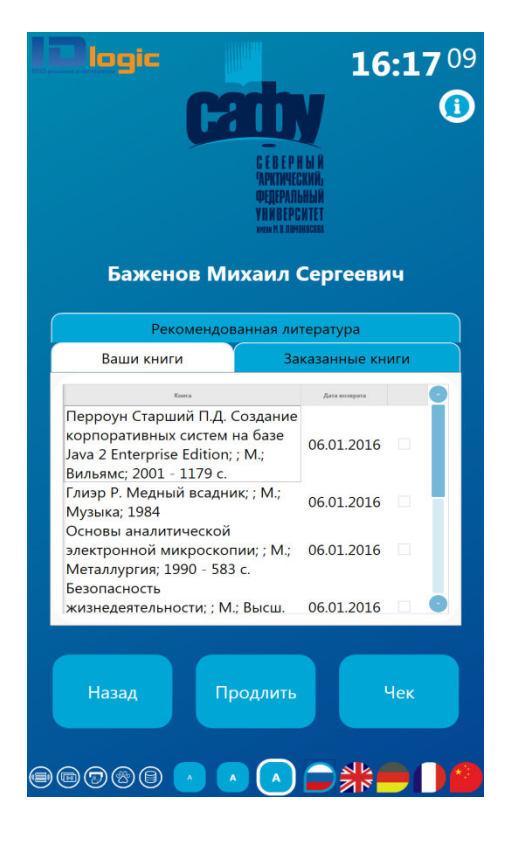

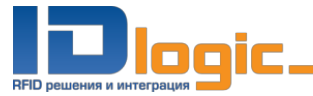

Для просмотра заказанной/рекомендованной литературы переключите соответственно закладки формуляра.

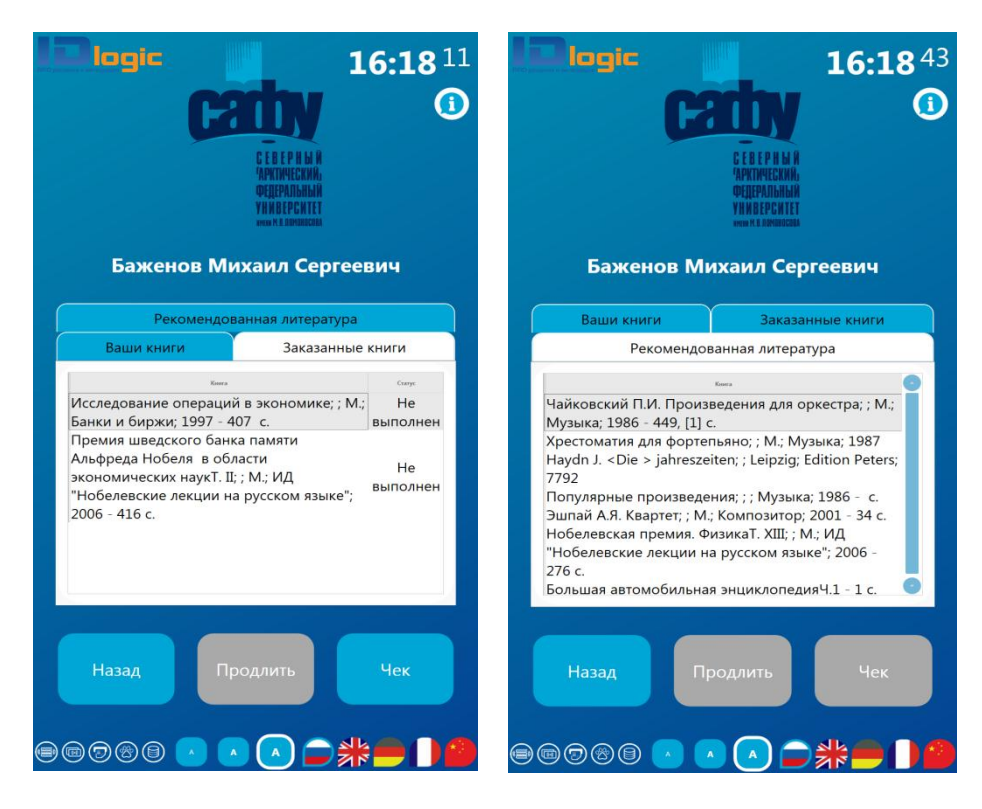

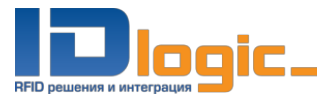

### 5. Продление книг

Шаг 1. Войдите в личный кабинет читателя и откройте формуляр (п.4.). Перед вами список книг на балансе. Поставьте галочку напротив книг, которые вы хотите продлить.

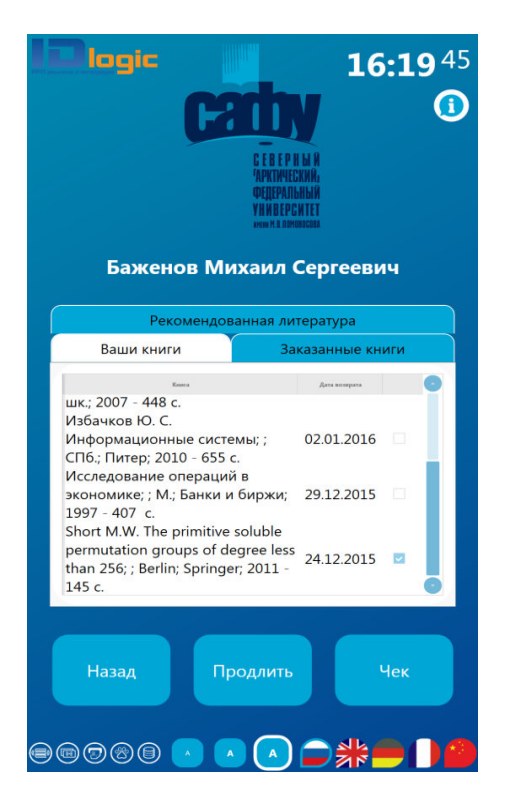

Шаг 2. Нажмите «Продлить». На экране будет отображен результат продления книг.

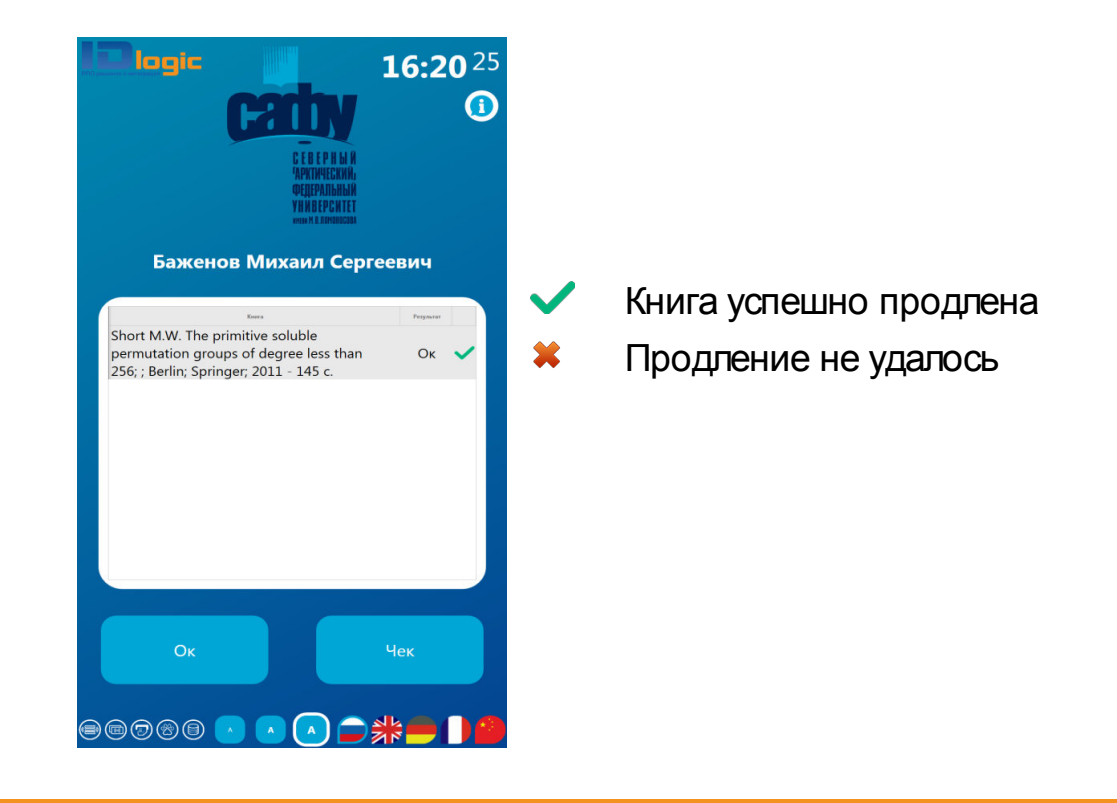

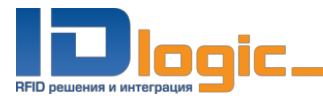

#### 6. Возврат книг

## Вариант 1. Возврат без авторизации читателя

Шаг 1. Выберите «Возврат» в главном меню

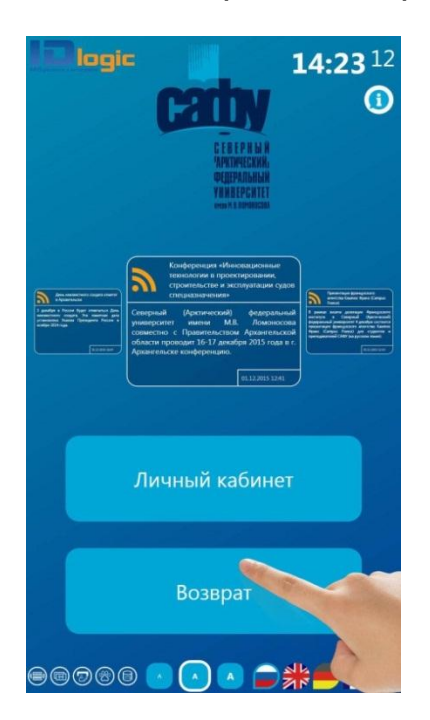

Шаг 2. Положите книги на полочку и дождитесь, пока на экране появятся все книги

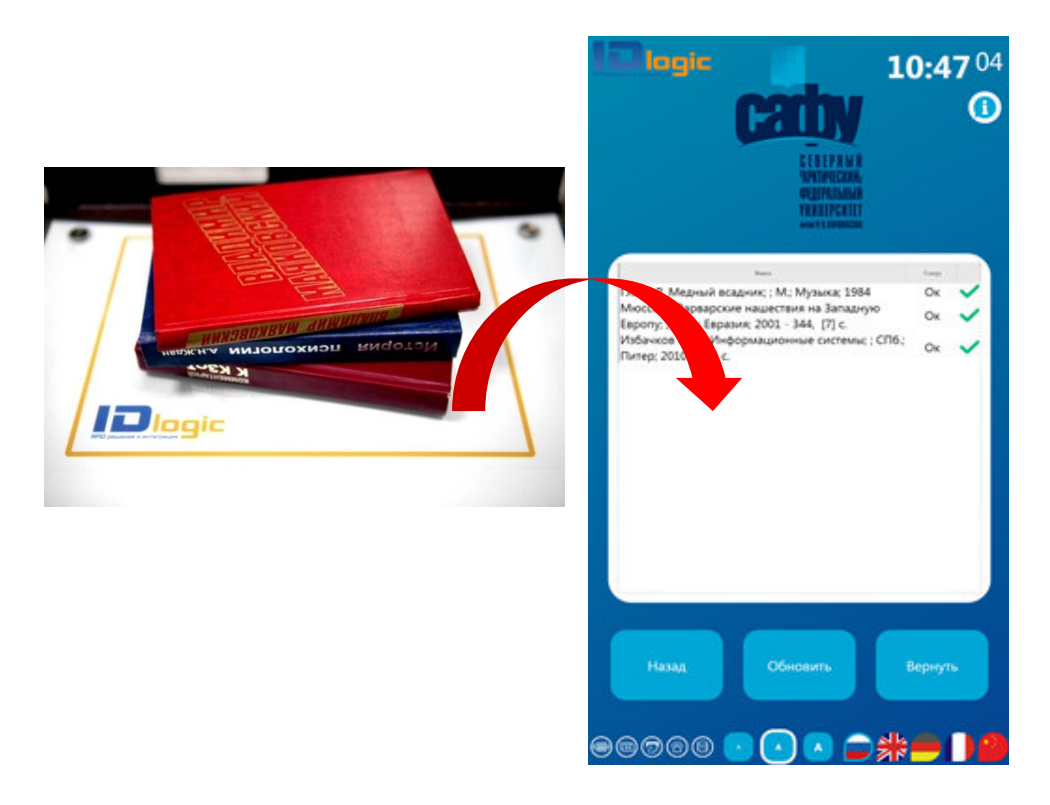

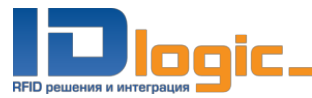

Шаг 3. Нажмите «Вернуть». На экране будет отображен результат операции.

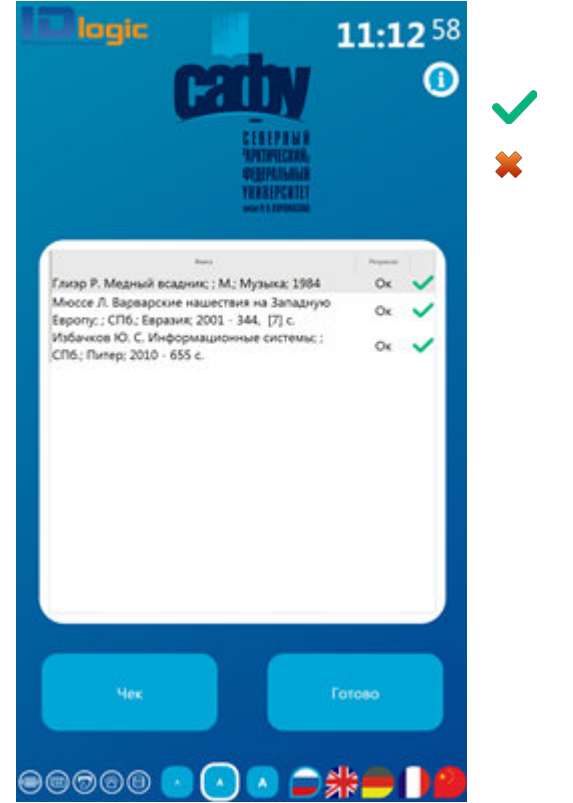

Книга успешно возвращена Возврат не удался

Шаг 4. Верните книги на полку, либо положите в специально отведенное место.

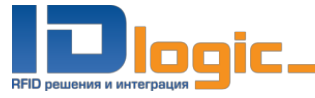

# Вариант 2. Возврат с авторизацией читателя

Шаг 1. Нажмите «Личный кабинет»

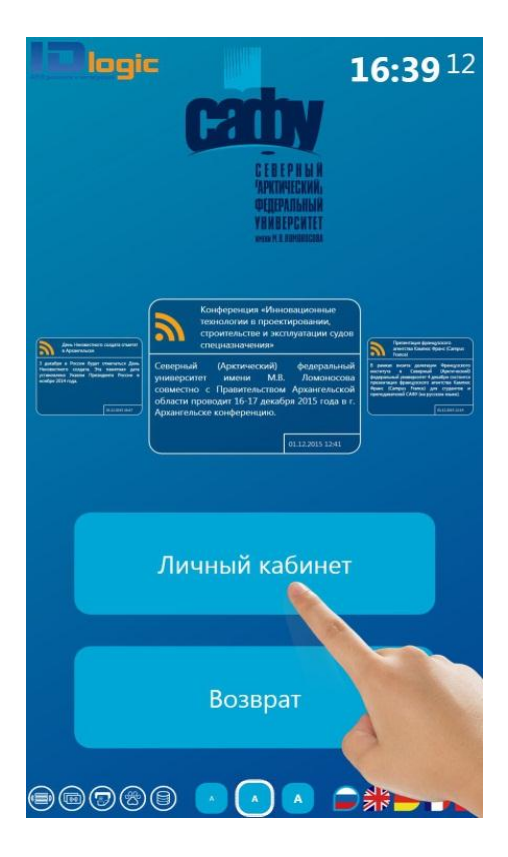

Шаг 2. Приложите читательский билет как указано на экране

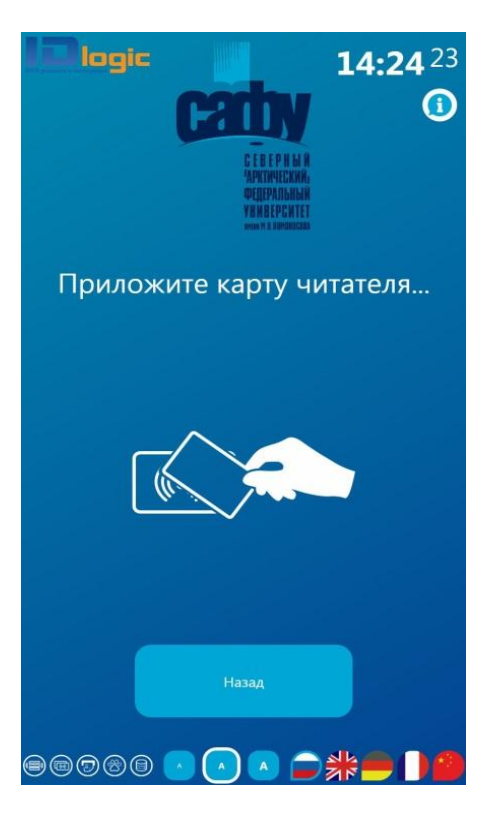

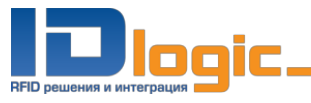

Шаг 3. Выберите «Выдача/Возврат»

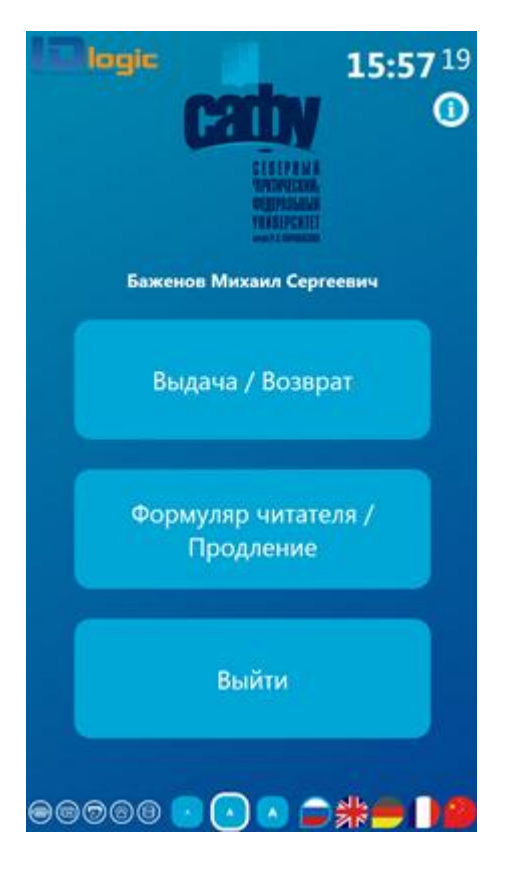

Шаг 4. Выберите «Возврат»

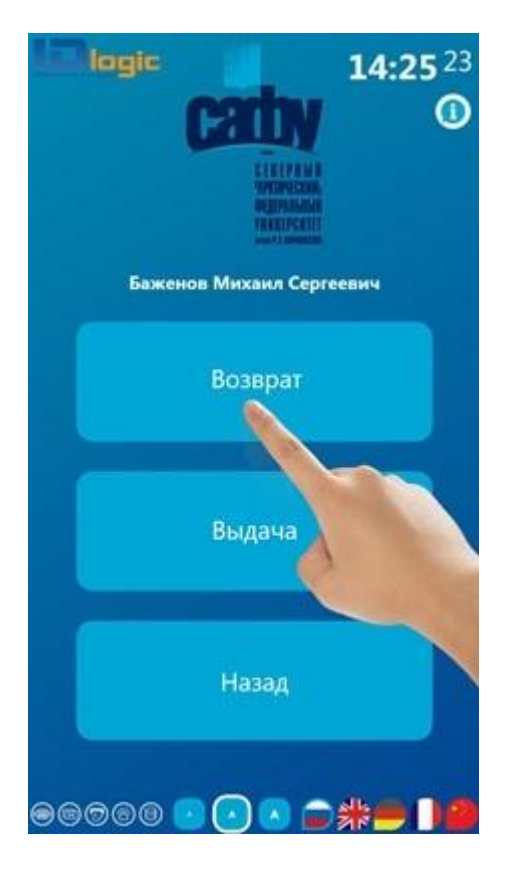

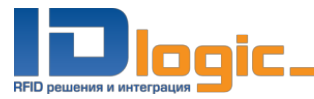

Шаг 5. Положите книги на полочку и дождитесь, пока на экране появятся все книги

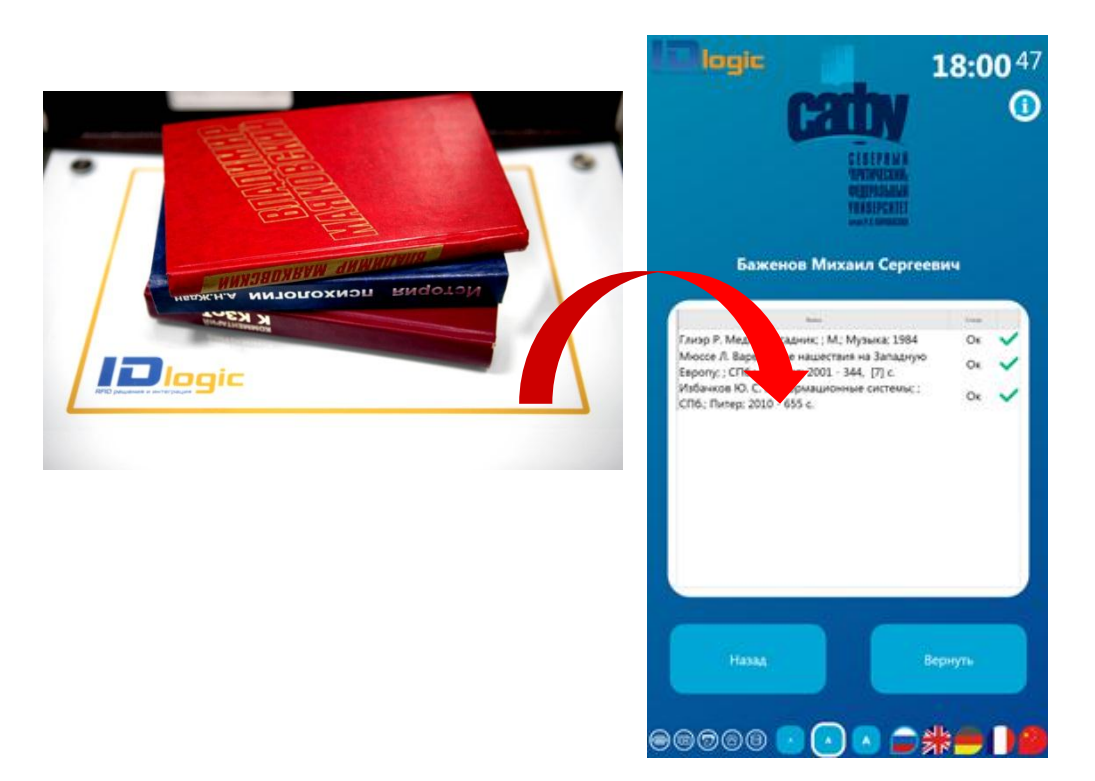

Шаг 6. Нажмите «Вернуть». На экране будет отображен результат возврата книг.

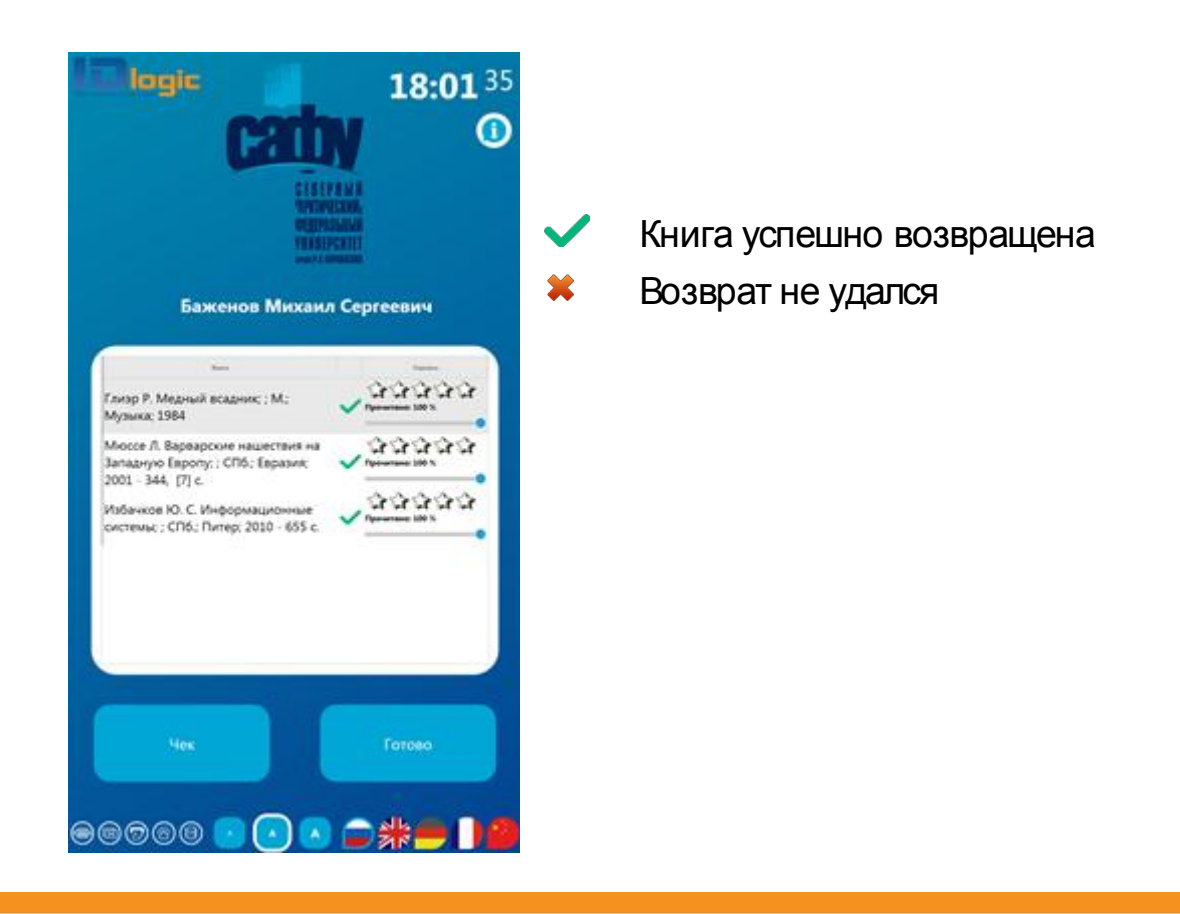

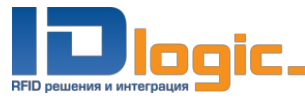

Вы можете поставить оценку сдаваемой книге и указать прочитанный объем. Для этого выставьте рейтинг (звездочки) и расположите ползунок прочтения в соответствии с прочитанным объемом книги (в процентах).

Важно! Выставление рейтинга доступно только для успешно сданных книг.

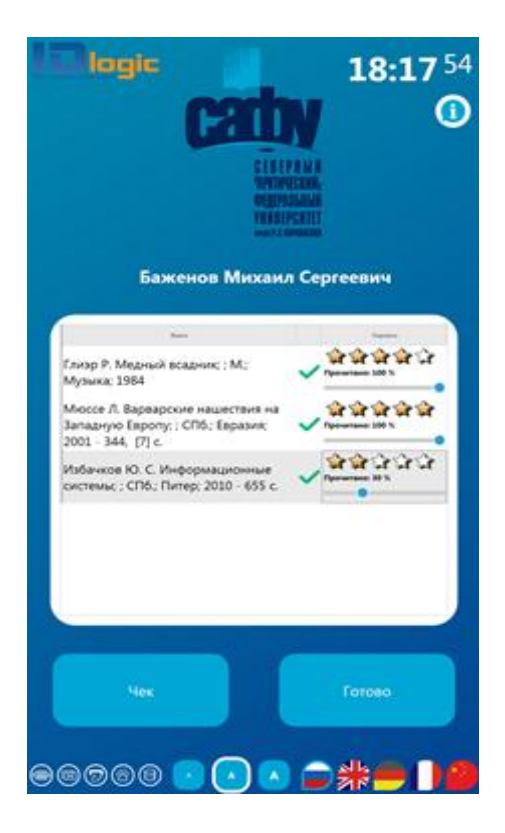

Шаг 7. Нажмите «Готово»

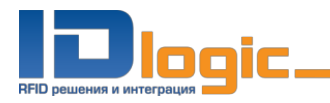

## Статусы состояния

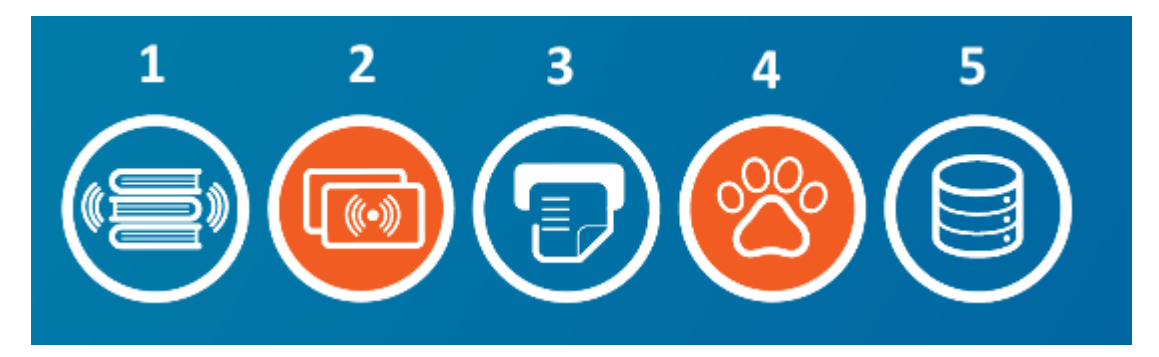

- 1. Индикатор подключения к РФИД оборудованию.
- 2. Индикатор подключения к считывателю читательских билетов.
- 3. Индикатор готовности принтера к печати.
- 4. Индикатор подключения к АБИС.
- 5. Индикатор подключения к базе данных ID Logic.

Оранжевая подсветка (2 и 4 на рисунке) означает какие-либо неполадки соответствующего устройства или подключения.

### RSS-лента

На главном экране программы отображается RSS-лента новостей и анонсов библиотеки. Для перелистывания новостей необходимо нажать на правую/левую новость для перехода вперед/назад соответственно.

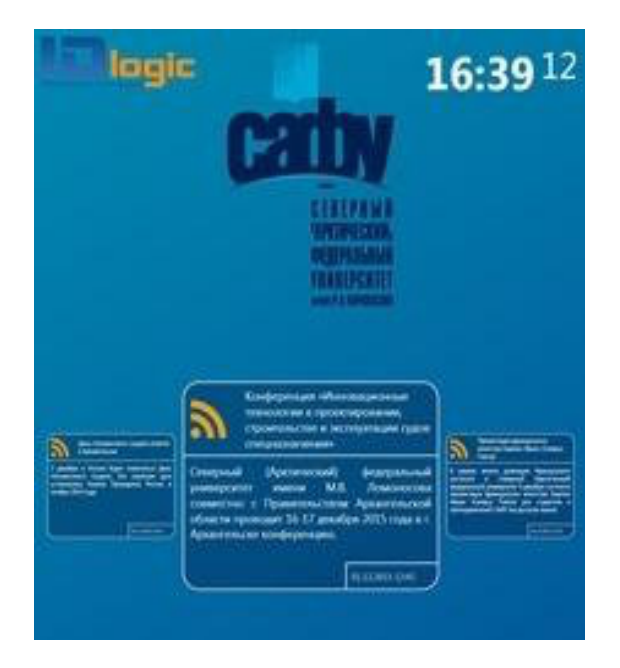

Если RSS-лента не отображается, проверьте подключение к интернету.